**smart access** Smart Access – Configuration Guide

1

ΤΟΥΟΤΑ

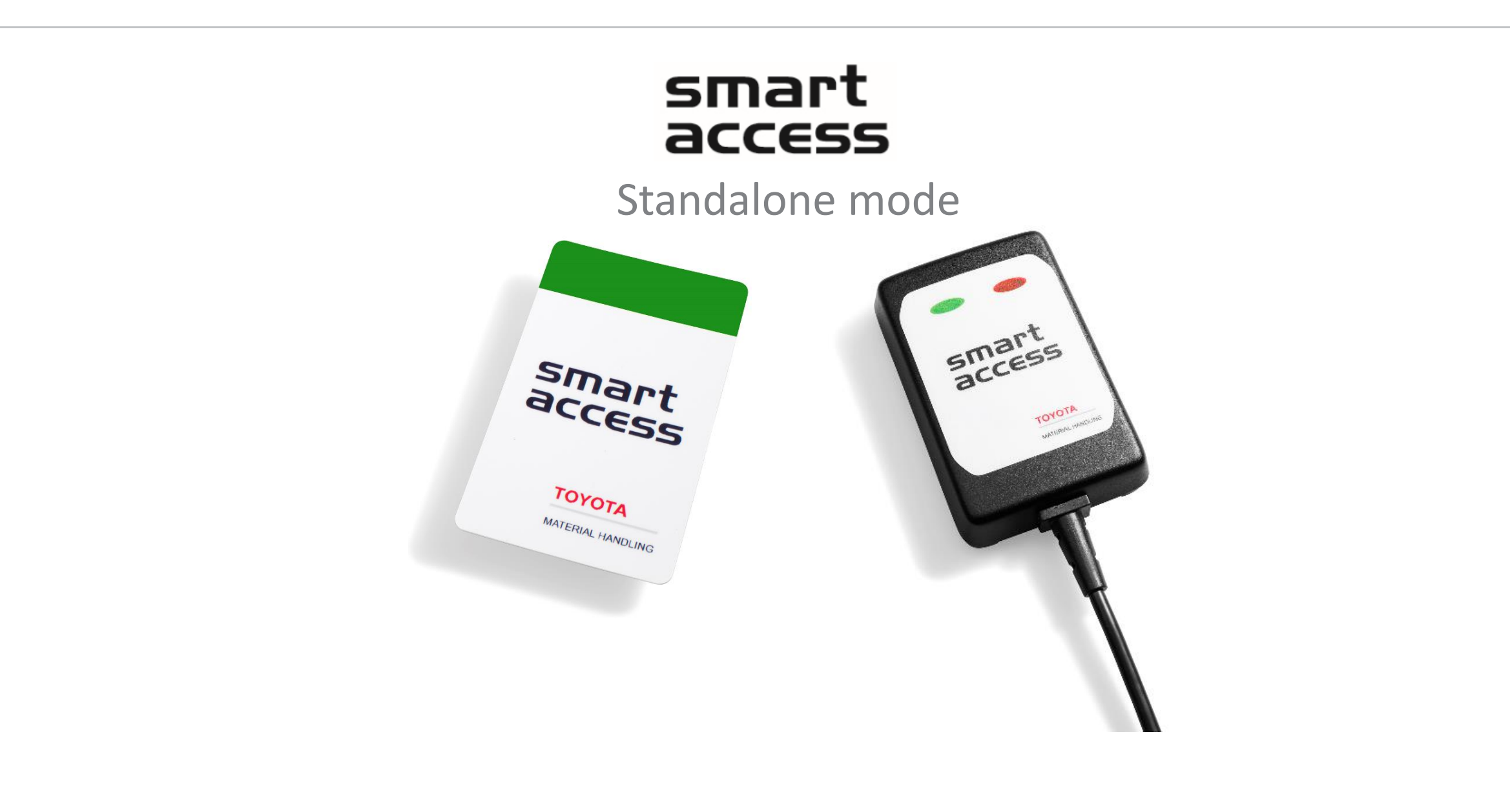

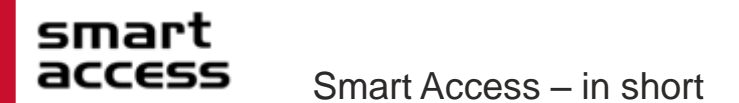

### Card access control system for forklift truck drivers

- An alternative to the PIN code based system

### • Generic card access system

- Cross brand/model system, i.e. for complete fleets

### • Two operating modes

- I\_Site mode, a feature of I\_Site (DHU version 2 required)
- Standalone mode, for small fleets (Limited to 250 drivers per truck)

### Retrofit system

- Kits are available for all types of trucks

### Possibility to use customers' existing cards

- Compatible with the majority of employee card systems
- If not compatible with customers' existing cards, Smart Access driver cards are available

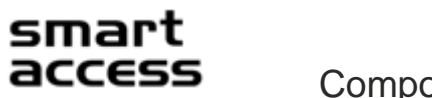

#### MATERIAL HANDLING

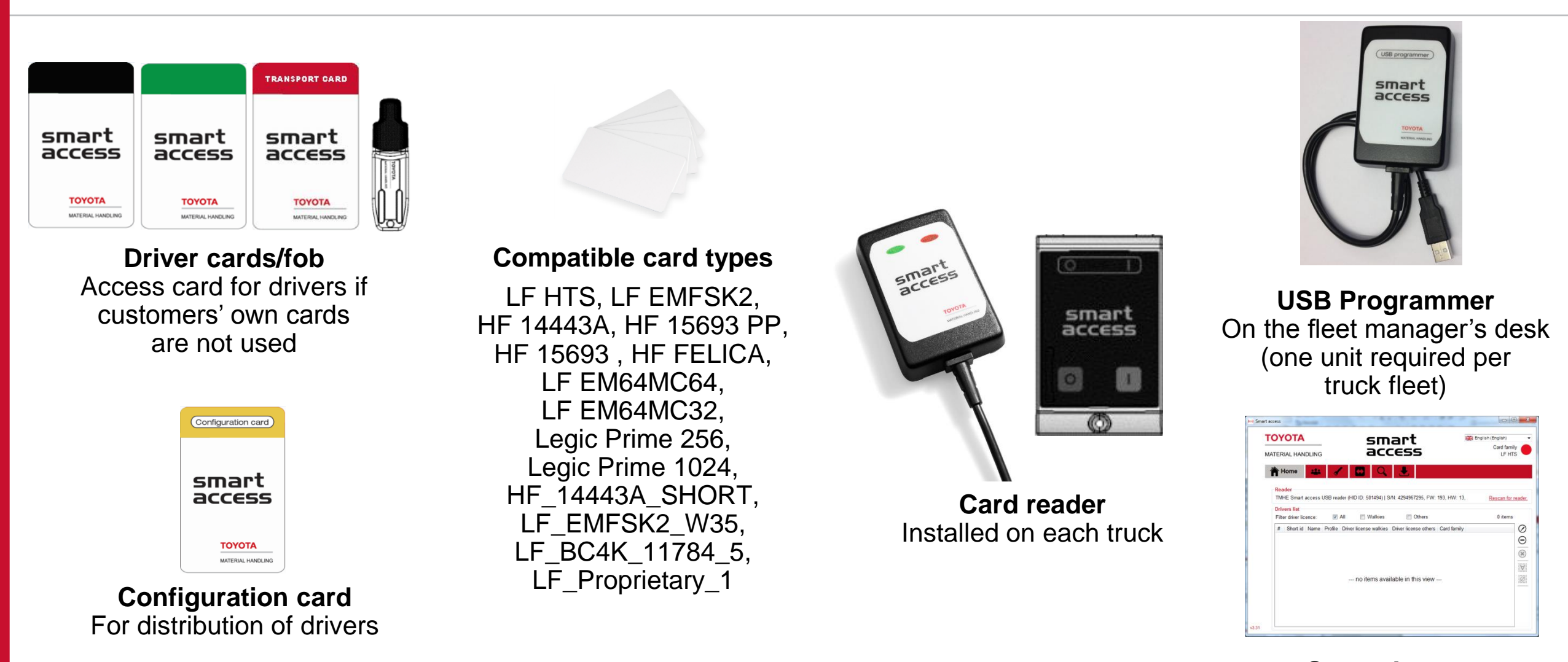

Smart Access PC software For driver setup & administration

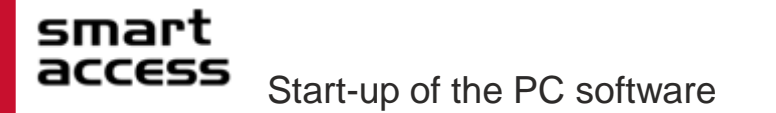

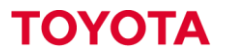

- The coming pages describe how the software works and how you setup drivers and distribute them to your truck fleet
- Upon the initial start, Standalone mode has to be selected (I\_Site mode is for customers using Toyota's online fleet management system)

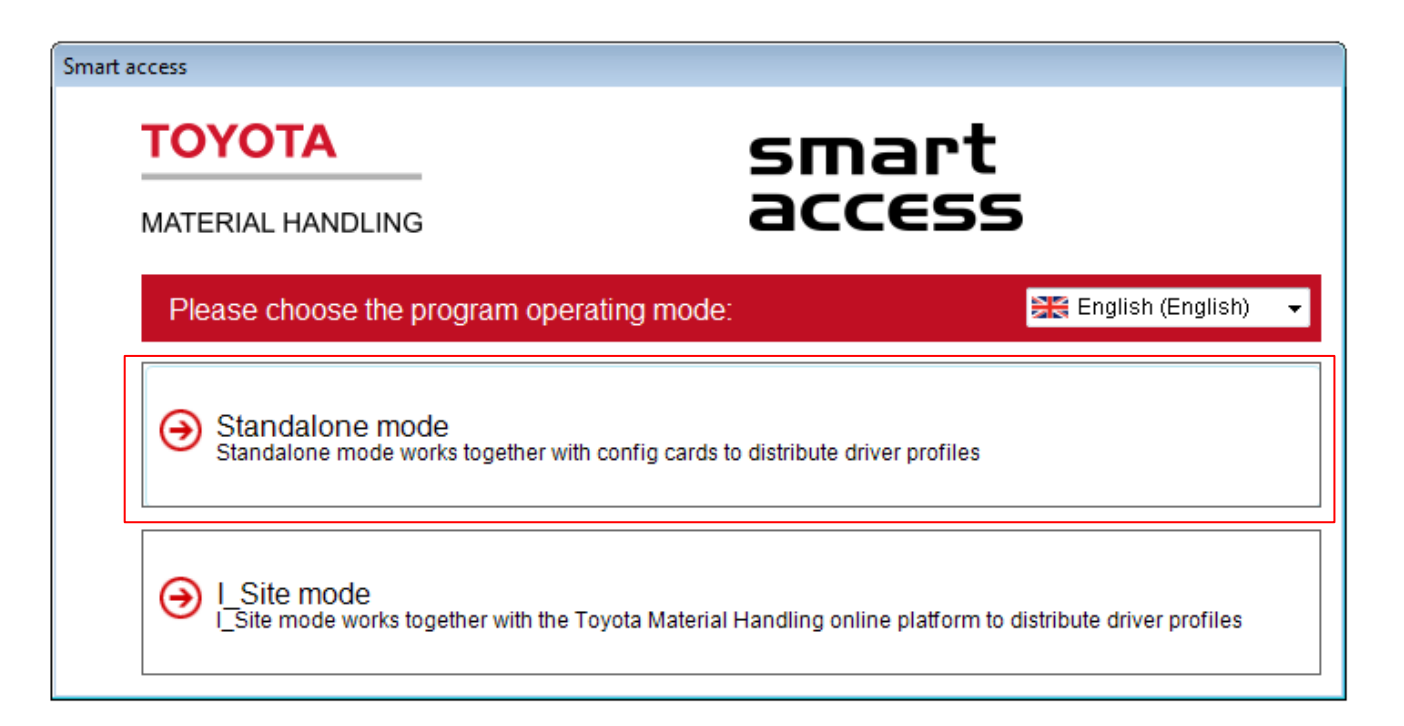

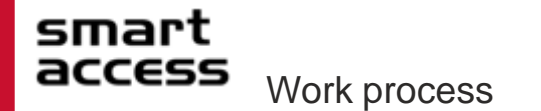

1.Scan a driver card to check system compatibility 2.Set up the configuration card for standalone mode 3.Read the existing drivers' cards 4. Set up the drivers in the pc software 5. Transfer the list of drivers to the configuration card 6.Set the driver access at each truck using the configuration card 7. Start the trucks using the driver cards 8. Firmware update for USB-programmer

#### **smart access** Features in standalone mode

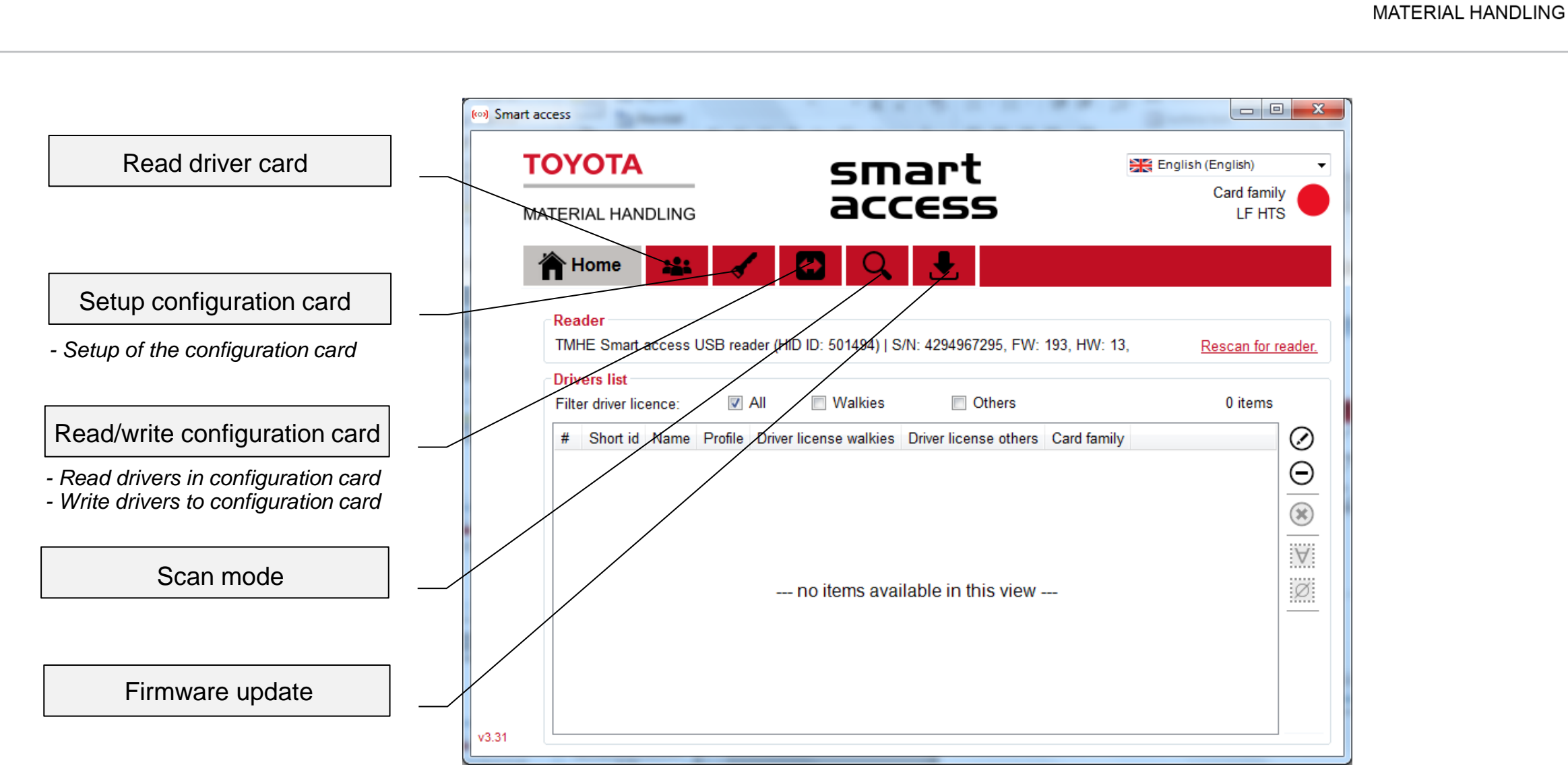

ΤΟΥΟΤΑ

6

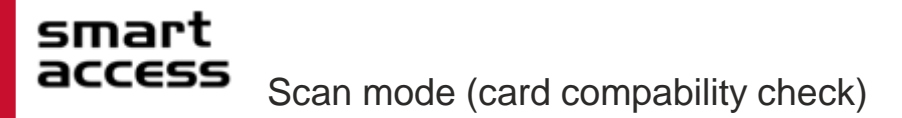

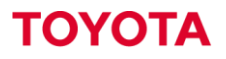

## 1. Put a card on the reader and press Start

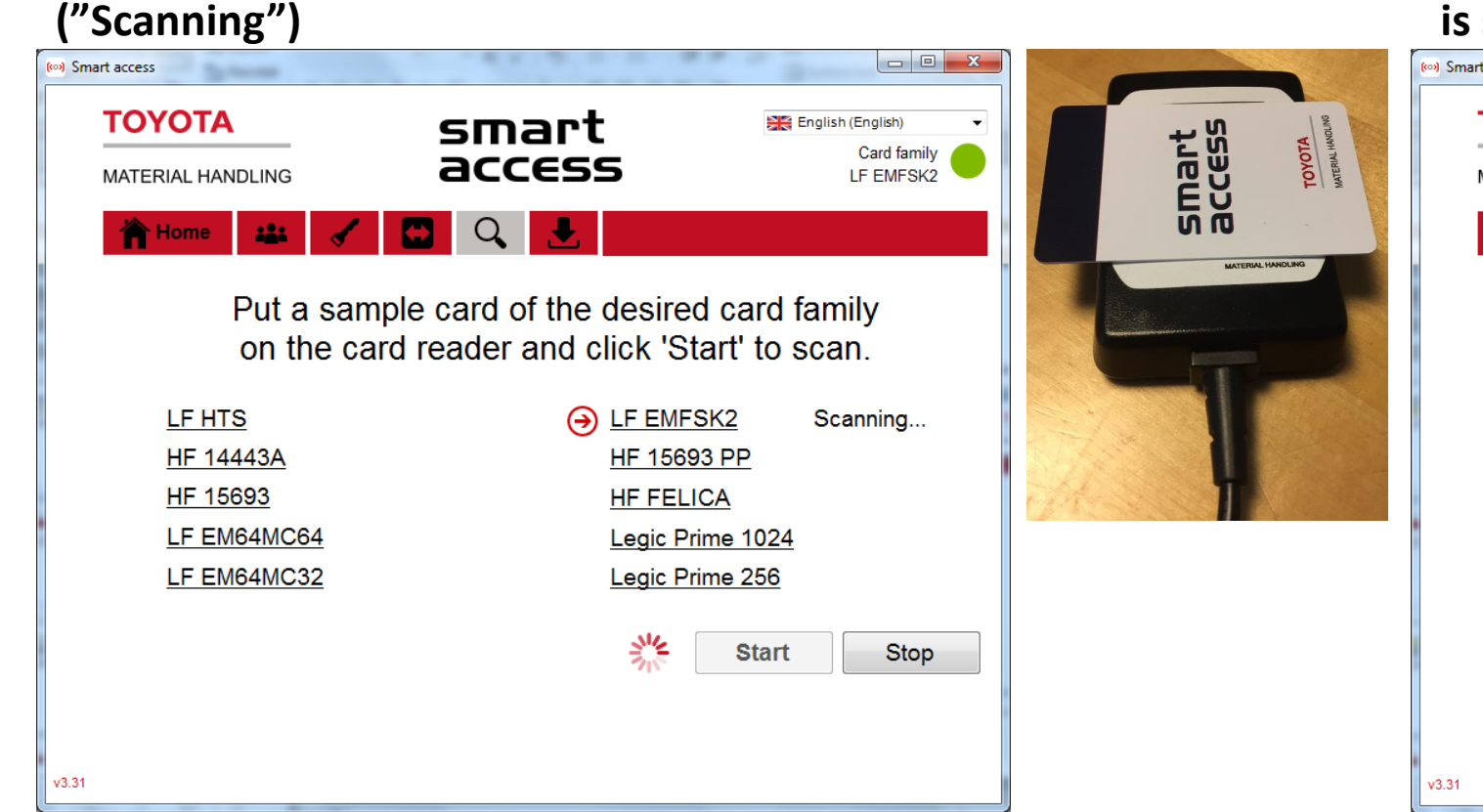

# 2. Scan complete. Compatible card/fob type is shown ("Current")

| (···) Smart access                                              |                                  |                                                                                                    |                                       |
|-----------------------------------------------------------------|----------------------------------|----------------------------------------------------------------------------------------------------|---------------------------------------|
| TOYOTA<br>MATERIAL HANDLING                                     | sma<br>acc                       | art<br>ess                                                                                            | English (English)  Card family LF HTS |
| <mark>भ Home عند</mark><br>Put a<br>on the                      | sample card o<br>e card reader a | f the desired of and click 'Star                                                                      | card family<br>t' to scan.            |
| → LF HTS<br>HF 14443A<br>HF 15693<br>LF EM64MC64<br>LF EM64MC32 | Current.                         | <u>LF EMFSK:</u><br><u>HF 15693 F</u><br><u>HF FELICA</u><br><u>Legic Prime</u><br><u>Legic Prime</u> | 2<br>9P<br>9 1024<br>9 256            |
| v3.31                                                           |                                  |                                                                                                    | Start Stop                            |

# Setup configuration card

ΤΟΥΟΤΑ

MATERIAL HANDLING

Sets the configuration card to the scanned card type by pressing Write.

(This only has to be done once, at first usage of each config. card)

| ( Smart access              |                        |                                            | (···) Smart access          |                                       |                                            |
|-----------------------------|------------------------|--------------------------------------------|-----------------------------|---------------------------------------|--------------------------------------------|
| TOYOTA<br>MATERIAL HANDLING | smart<br>access        | English (English)<br>Card family<br>LF HTS | TOYOTA<br>MATERIAL HANDLING | smart<br>access                       | English (English)<br>Card family<br>LF HTS |
| Home 🏭 🖌 🖸                  | Q 🛃                    |                                            | Home 🎎 🖪                    | 1 🖸 🔍 🔮                               |                                            |
| Put a co                    | onfig card on the read | ler.                                       | Config card                 | detected and read, you configuration. | can now edit the                           |
| Card id:                    |                        |                                            | Card i                      | d: (detecte                           | d)                                         |
| Mode:                       | Standalone mode        |                                            | Mode:                       | Standalone                            | mode                                       |
| Stored drivers:             |                        |                                            | Stored                      | drivers: 0                            |                                            |
| Card family:                | LF HTS                 |                                            | Card f                      | amily: LF HTS                         | 3                                          |
| Transfer                    | Write                  | lose                                       | Tra                         | write                                 | Close                                      |
| v3.31                       |                        |                                            | v3.31                       | fig card data written suc             | cessfully.                                 |

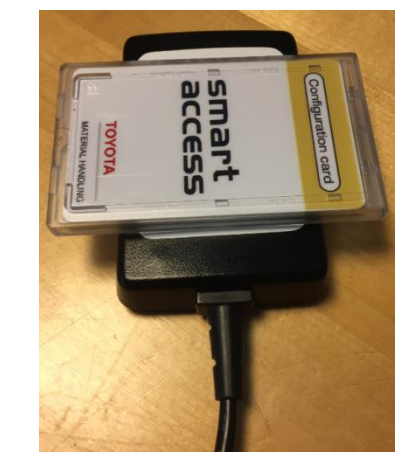

When changing card type, this is shown:

| Card id:        | (detected)        |
|-----------------|-------------------|
| Mode:           | Standalone mode   |
| Stored drivers: | 2                 |
| Card family:    | HF 15693 > LF HTS |
| Transfer        | Write Close       |
|                 |                   |
| ious Config     | Latest seenned    |

Previous Config card type

Latest scanned card type

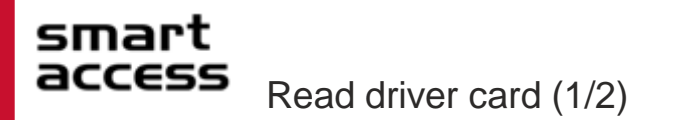

9

## ΤΟΥΟΤΑ

| (***) Smart access<br>TOYOTA<br>MATERIAL HANDLING<br>Thome | SM<br>acc                                                | art<br>ess                               | English (English)<br>Card family<br>LF HTS | Put the<br>the USB<br>connected | driver<br>Prograndfob<br>to the PC<br>Cardfob<br>to the PC | access and the second second se |                                                                        |                                            |
|------------------------------------------------------------|----------------------------------------------------------|------------------------------------------|--------------------------------------------|---------------------------------|------------------------------------------------------------|----------------------------------------------------------------------------------------------------|------------------------------------------------------------------------|--------------------------------------------|
| Ca<br>Sh<br>Na<br>Pro                                      | Put a driver c<br>ard id:<br>nort id:<br>ame:<br>cofile: | o<br>o<br>1 (default)                    | er.                                        |                                 | (***) Smart access<br>TOYOTA<br>MATERIAL HANDLIN<br>Mome   | G SI<br>G A<br>I I I I I I I I I I I I I I I I I I I                                                                                                     | ccess                                                                  | English (English)<br>Card family<br>LF HTS |
| Dri<br>v3.31                                               | iver licence:                                            | Walkies     Others       Insert     Clos | s                                          | Driver profi                    | Numeric field<br>Driver name<br>le 1-10 and Supervisor     | Card id:<br>Short id:<br>Name:<br>Profile:                                                                                                    | (detected)<br>p<br>1 (default)                                         | ×.                                         |
|                                                            |                                                          |                                          | Walkies / Oth                              | ers is only for pc sc           | ftware internal filter                                     | Driver licence:                                                                                                    | <ul> <li>Walkies</li> <li>Other</li> <li>Insert</li> <li>CI</li> </ul> | ose                                        |

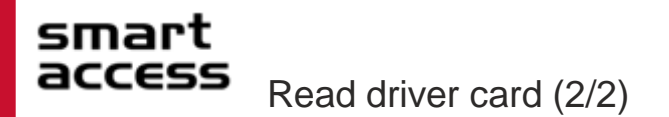

Put driver card on the reader and fill in

(Make sure chosen profile is active on

shown. Go on with next driver card (if

Add at least one driver as Supervisor

Short id, Name, Profile and Driver

Press "Insert" – Confirmation is

(Will give driver profile 12)

Under "Home" you will see the complete list of drivers added

licence

any)

the truck)

| ΤΟΥΟΤΑ            | 51                                                                               | nart                                                                                                 | English (English)     | 2 | ΤΟΥΟΤΑ                                                                                                    | sma                                                                                                    | rt                                                                                                    | English (English)                                                                                    |
|-------------------|----------------------------------------------------------------------------------|----------------------------------------------------------------------------------------------------|-----------------------|---|----------------------------------------------------------------------------------------------------|----------------------------------------------------------------------------------------------------|----------------------------------------------------------------------------------------------------|----------------------------------------------------------------------------------------------------|
| MATERIAL HANDLIN( | a ac                                                                             | ICESS                                                                                                | Card family<br>LF HTS | 2 | MATERIAL HANDLING                                                                                                    | acce                                                                                                    | ISS                                                                                                    | Card family<br>LF HTS                                                                                |
| Home 🕌            |                                                                                  | λ 🛃                                                                                                  |                       |   | Home 🎎 ∢                                                                                                    | <ul> <li>Q</li> <li></li> </ul>                                                                                                    | <b>.</b>                                                                                                    |                                                                                                    |
| New dr            | iver card dete                                                                   | cted, you can f<br>insert.                                                                           | ill the gaps and      |   | Put next new                                                                                                    | card on the rea                                                                                                    | ader or click C                                                                                                    | lose to cancel                                                                                       |
|                   | Card id:                                                                         | (detected                                                                                            | )                     |   | Car                                                                                                    | d id:                                                                                                    |                                                                                                    |                                                                                                    |
|                   | Short id:                                                                        | 1                                                                                                    | ×                     |   | Sho                                                                                                    | rt id:                                                                                                    | 0                                                                                                    | ×                                                                                                    |
|                   | Name:                                                                            | Bobby Brown                                                                                          |                       |   | Nam                                                                                                    | ne:                                                                                                    |                                                                                                    |                                                                                                    |
|                   | Profile:                                                                         | 1 (default)                                                                                          | <b>•</b>              |   | Prof                                                                                                    | īle: 1 (                                                                                                    | default)                                                                                                    | •                                                                                                    |
|                   | Driver licence:                                                                  | 🗷 Walkies 🛛 🗆 C                                                                                      | )thers                |   | Driv                                                                                                    | er licence: 🔲 🛛                                                                                                    | Walkies 🔲 Others                                                                                                    | 5                                                                                                    |
|                   |                                                                                  | Insert                                                                                               | Close                 |   |                                                                                                    |                                                                                                    | Insert Clos                                                                                                    | e                                                                                                    |
|                   |                                                                                  |                                                                                                    |                       |   |                                                                                                    |                                                                                                    |                                                                                                    |                                                                                                    |
| Smart access      |                                                                                  |                                                                                                    |                       |   | 9 Smart access                                                                                                    |                                                                                                    |                                                                                                    |                                                                                                    |
|                   | . sr<br>; a(                                                                     | nart<br>:cess                                                                                        | Card family           |   |                                                                                                    | sma<br>acce                                                                                                    | irt<br>ISS                                                                                                    | English (English)<br>Card family<br>LF HTS                                                           |
| Home 🔐            |                                                                                  | کر 🛃 🛃                                                                                               |                       |   | 👚 Home 🔐 🤇                                                                                                    | 🖌 🖸 🔍                                                                                                    | <b>₽</b>                                                                                                    |                                                                                                    |
|                   |                                                                                  |                                                                                                    |                       |   | Deadea                                                                                                    |                                                                                                    |                                                                                                    |                                                                                                    |
| New dr            | iver card dete                                                                   | cted, you can f                                                                                      | ill the gaps and      |   | Reader                                                                                                    | ander (HID ID: 501404) L S/N:                                                                                                    | 1004067006 EMA: 102 HMA: 1                                                                                                    | 2 0                                                                                                  |
| New dr            | iver card dete                                                                   | cted, you can f<br>insert.                                                                           | ill the gaps and      |   | TMHE Smart access USB re                                                                                                    | eader (HID ID: 501494)   S/N: 4                                                                                                    | 4294967295, FW: 193, HW: 1                                                                                                    | 13, Rescan for reade                                                                                 |
| New dr            | river card dete                                                                  | ected, you can f<br>insert.<br>(detected                                                             | ill the gaps and      |   | TMHE Smart access USB re<br>Drivers list<br>Filter driver licence:                                                                                                    | eader (HID ID: 501494)   S/N: 4                                                                                                    | 1294967295, FW: 193, HW: 1                                                                                                    | 13, Rescan for reads                                                                                 |
| New dr            | Tiver card dete<br>Card id:<br>Short id:                                         | ected, you can f<br>insert.<br>(detected                                                             | )                     |   | TMHE Smart access USB rr<br>Drivers list<br>Filter driver licence:                                                                                                    | All Walkies     Profile Driver license wal     N1 yes                                                                                                    | 4294967295, FW: 193, HW: 1 Others Kies Driver license others 0 no L                                                                                                    | 13. Rescan for reads<br>5 items<br>Card family<br>F HTS                                              |
| New dı            | Tiver card dete<br>Card id:<br>Short id:<br>Name:                                | cted, you can f<br>insert.<br>(detected<br>10<br>Super Visor                                         | )                     |   | TMHE Smart access USB rr<br>Drivers list<br>Filter driver licence:                                                                                                    | eader (HID ID: 501494)   S/N: 4<br>All Walkies<br>Profile Driver license wal<br>vn 1 yes<br>r 12 yes<br>4 yes<br>o r                                                                                        | kies Driver license others C<br>no L<br>yes L<br>yes L<br>yes L                                                                                                    | 13. Rescan for reads<br>5 items<br>Card family<br>F HTS<br>F HTS<br>F HTS<br>F HTS<br>F HTS          |
| New dı            | Tiver card dete<br>Card id:<br>Short id:<br>Name:<br>Profile:                    | cted, you can f<br>insert.<br>(detected<br>10<br>Super Visor<br>Supervisor                           | ill the gaps and      |   | TMHE Smart access USB rr<br>Drivers list<br>Filter driver licence:<br># Short id Name<br>1 1 1 Bobby Brov<br>2 10 Super Viso<br>3 2 Al Pacino<br>4 3 Carl Lewis<br>5 4 Penny Land | eader (HID ID: 501494)   S/N: 4       2 All     Walkies       Profile     Driver license wal       wn     1     yes       r     12     yes       4     yes     0       0     no     6       5     yes       | With the second second seco                  | 13. Rescan for reads<br>5 items<br>Card family<br>F HTS<br>F HTS<br>F HTS<br>F HTS<br>F HTS<br>F HTS |
| New dı            | Tiver card dete<br>Card id:<br>Short id:<br>Name:<br>Profile:<br>Driver licence: | cted, you can f<br>insert.<br>(detected<br>10<br>Super Visor<br>Supervisor<br>W Walkies V C          | ill the gaps and      |   | TMHE Smart access USB rr<br>Drivers list<br>Filter driver licence:<br># Short id Name<br>1 1 Bobby Brov<br>2 10 Super Viso<br>3 2 Al Pacino<br>4 3 Carl Lewis<br>5 4 Penny Land   | eader (HID ID: 501494)   S/N: 4       All     Walkies       Profile     Driver license wal       vn     1     yes       r     12     yes       4     yes     0       0     no     5       yes     5     yes | Conters Conters Conter | 13. Rescan for reads                                                                                 |
| New dı            | iver card dete<br>Card id:<br>Short id:<br>Name:<br>Profile:<br>Driver licence:  | ected, you can f<br>insert.<br>(detected<br>10<br>Super Visor<br>Supervisor<br>Walkies © C<br>Insert | ill the gaps and      |   | TMHE Smart access USB rr<br>Drivers list<br>Filter driver licence:<br>Short id Name<br>1 1 Bobby Brov<br>2 10 Super Viso<br>3 2 Al Pacino<br>4 3 Carl Lewis<br>5 4 Penny Land     | All Walkies<br>Profile Driver license wal<br>m 1 yes<br>r 12 yes<br>4 yes<br>0 no<br>a 5 yes                                                                                                    | Attended Set Set Set Set Set Set Set Set Set Set                                                                                                    | 13. Rescan for reads                                                                                 |

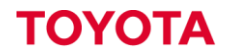

### Go to " Read/write configuration card".

| N     | ATERIAL HANDLING                   | acc                  | art<br>IESS      |                          | Card family<br>LF HTS |      | MA    | TER    | IAL HAN     |                   |            |       |
|-------|------------------------------------|----------------------|------------------|--------------------------|-----------------------|------|-------|--------|-------------|-------------------|------------|-------|
|       | Home 🔐 🖌                           | ΄ 🖸 🔍                | <b>.</b>         |                          |                       |      | 1     |        | łome        |                   | <b>s</b>   | ÷     |
|       | Local repository                   | Copy to card 💽       | 🗘 Refresh        | Put a config ca          | rd on the rea         | der. | L     | .008   | al repo     | sitory            |            | Сору  |
|       | Filter driver licence:             | I 📃 Walkies          | Check the items  | s you want to keep on yo | our configuration c   | ard. | 1     | Filter | driver lice | ence: 🔽           | All        |       |
|       | # Short id Name Profile D          | river license walkie | # Short id P     | rofile Card family       |                       | :    | ;     | #      | Short id    | Name              | Profile    | Driv  |
|       |                                    |                      |                  |                          |                       |      | [     | 1      | 1           | Bobby Brown       | 1          | yes   |
|       |                                    | Ø                    |                  |                          |                       | Ø    | [     | 2      | 10          | Super Visor       | 12         | yes   |
|       |                                    |                      |                  |                          |                       |      |       | 3      | 2           | Al Pacino         | 4          | yes   |
|       |                                    |                      |                  |                          |                       |      |       | 4      | 3           | Carl Lewis        | 0          | no    |
|       | no items available ir<br>          | n this view -        | no ite           | ems available in thi     | s view                |      |       |        |             |                   |            |       |
| 3.31  | items selected (0 items filterer   | ↓ 5 items overall)   | Ω items selecter | d (0 items overall)      |                       |      | v3.31 | 0 iter | ms selecte  | ed (5 items filte | red 5 it   | ems o |
| /3.31 | 0 items selected (0 items filtered | d, 5 items overall)  | 0 items selecter | d (0 items overall)      |                       |      | V3.31 | ) iten | ns selecte  | ad (5 items filte | red, 5 ite | ams o |

### Put a configuration card on the reader.

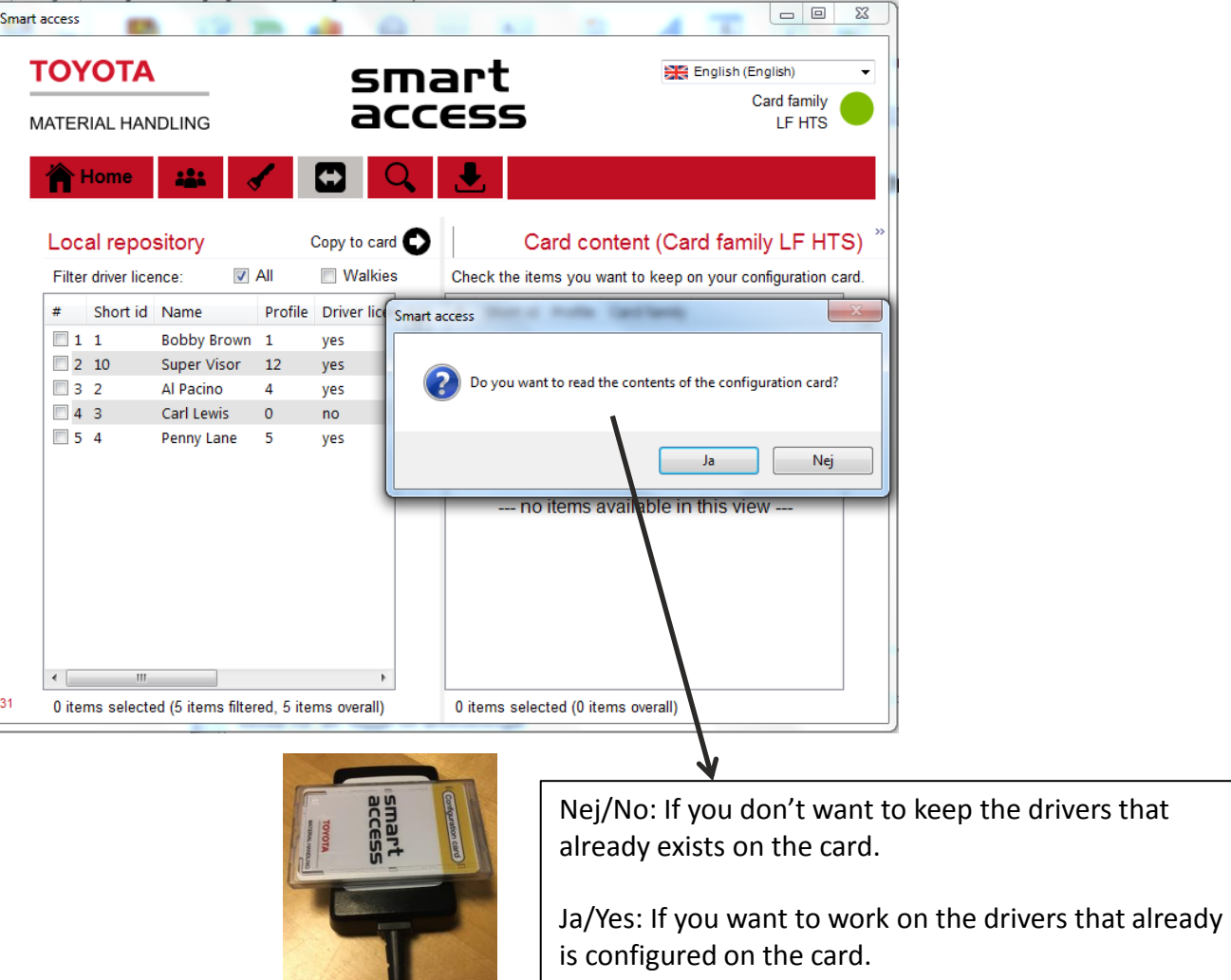

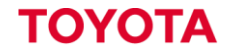

### Select drivers to be written to the Configuration Card and press "Copy to card", confirm by pressing "Write".

Co

| TOYOTA                |                   |            | si           |    | ess Le HTS                                                | ×    |
|-----------------------|-------------------|------------|--------------|----|-----------------------------------------------------------|------|
| Home                  |                   | 1          |              | 2  |                                                           |      |
| Local repos           | sitory            | C          | Copy to card | 0  | Card content (Card family LF HT                           | S) ' |
| Filter driver licer   | nce: 🔽 /          | All        | Walkies      |    | Check the items you want to keep on your configuration ca | rd.  |
| # Short id            | Name              | Profile    | Driver licer |    | # Short id Profile Card family                            |      |
|                       | Robby Brown       | 1          | Ves          | .∀ |                                                           | A    |
| 2 10                  | Super Visor       | 12         | ves          | Ø  |                                                           | Ø    |
| 3 2                   | Al Pacino         | 4          | yes          |    |                                                           |      |
| 4 3                   | Carl Lewis        | 0          | no           |    |                                                           |      |
| ☑ 5 4                 | Penny Lane        | 5          | yes          |    |                                                           |      |
|                       |                   |            |              |    | no items available in this view                           |      |
| <ul> <li>■</li> </ul> |                   |            | •            |    |                                                           |      |
| 3 items selecte       | d (5 items filter | ed, 5 iter | ms overall)  |    | 0 items selected (0 items overall)                        |      |

| #   | Short id    | Name            | Profile   | Driver license walkies | Driver license others | Card family |
|-----|-------------|-----------------|-----------|------------------------|-----------------------|-------------|
| Ite | ms to be tr | ansfered onto t | he config | card (3)               |                       |             |
| 1   | 4           | Penny Lane      | 5         | yes                    | yes                   | LF HTS      |
| 2   | 10          | Super Visor     | 12        | yes                    | yes                   | LF HTS      |
| 3   | 1           | Bobby Brown     | 1         | yes                    | no                    | LF HTS      |
|     |             |                 |           |                        |                       |             |

Transfer the drivers to the Configuration Card (3/3)

### ΤΟΥΟΤΑ

### Transfer complete!

smart

access

| TC<br>MA                   | TOYOTA                      |                              |                                                                             |                                   | sr<br>ad                                | Па<br>С  | Card family LF HTS                                                                                  |
|----------------------------|-----------------------------|------------------------------|-----------------------------------------------------------------------------|-----------------------------------|-----------------------------------------|----------|----------------------------------------------------------------------------------------------------|
| 7                          | R H                         | lome                         | -                                                                           |                                   | <b>E</b>                                | <b>ک</b> |                                                                                                    |
| L                          | .oca                        | al repo                      | sitory                                                                      | (                                 | Copy to card                            | 0        | Card content (Card family LF HTS                                                                    |
|                            | Filter                      | driver lice                  | nce: 🔽                                                                      | All                               | Walkies                                 |          | Check the items you want to keep on your configuration car                                          |
| נ<br>]<br>]<br>]<br>]<br>] | # 1<br>✓ 2<br>3<br>4<br>✓ 5 | Short id<br>1<br>2<br>3<br>4 | Name<br>Bobby Brown<br>Super Visor<br>Al Pacino<br>Carl Lewis<br>Penny Lane | Profile<br>1<br>12<br>4<br>0<br>5 | Driver licer<br>yes<br>yes<br>no<br>yes | Ø        | # Short id<br>Smart access<br>Data successfully written.<br>OK<br>NO TIENTS AVAILADIE IN UTILS VIEW |
|                            | 1                           |                              |                                                                             |                                   |                                         |          |                                                                                                    |

To double-check configuration card content take it off the reader and on again, answer ja/yes to see the content in right table

| (•••) Smart a | access   |             |                   |           |              | 2.1  |        |            |           |                  |                       | X    |
|---------------|----------|-------------|-------------------|-----------|--------------|------|--------|------------|-----------|------------------|-----------------------|------|
| Т             | ΌΥ       | ΌΤΑ         |                   |           | SI           | па   | ٦Г     | t          |           | 🗮 En             | glish (English)       | •    |
| M             | ATER     | IAL HAN     | DLING             | acc       |              |      |        | ŝS         |           |                  | Card family<br>LF HTS |      |
|               | <u>ک</u> | lome        |                   | /         |              | ב    |        |            |           |                  |                       |      |
|               |          |             |                   |           |              |      |        |            |           |                  |                       |      |
|               | Loc      | al repos    | sitory            | (         | Copy to card | O    |        | Car        | d con     | tent (Card       | family LF HT          | S) ″ |
|               | Filter   | driver lice | nce: 🔽            | All       | Walkies      | ;    | Chec   | k the item | s you wa  | ant to keep on y | your configuration ca | ard. |
| [             | #        | Short id    | Name              | Profile   | Driver licer | :00: | #      | Short id   | Profile   | Card family      |                       | :00: |
|               | ✓ 1      | 1           | Bobby Brown       | 1         | ves          | V    | 1      | 1          | 1         | LF HTS           |                       | V    |
|               | ✓ 2      | 10          | Super Visor       | 12        | yes          | Ø    | 2      | 10         | 12        | LF HTS           |                       | Ø    |
|               | 3        | 2           | Al Pacino         | 4         | yes          |      | 3      | 4          | 5         | LF HTS           |                       |      |
|               | 4        | 3           | Carl Lewis        | 0         | no           |      |        |            |           |                  |                       |      |
|               | ▼ 5      | 4           | Penny Lane        | 5         | yes          |      |        |            |           |                  |                       |      |
|               | •        |             |                   |           | Þ            |      |        |            |           |                  |                       |      |
| v3.31         | 3 iter   | ns selecte  | d (5 items filter | ed, 5 ite | ms overall)  |      | 0 iter | ns selecte | d (3 iten | ns overall)      |                       |      |

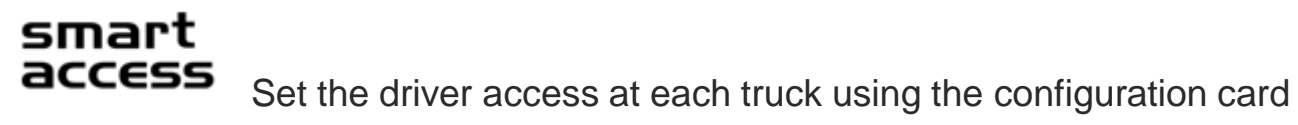

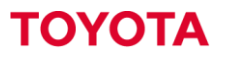

- 1. Make sure the truck is connected to battery
- 2. Hold the configuration card in front of the reader
- 3. The LED's will start flashing during the transfer
- 4. Green LED will lit after successful transfer

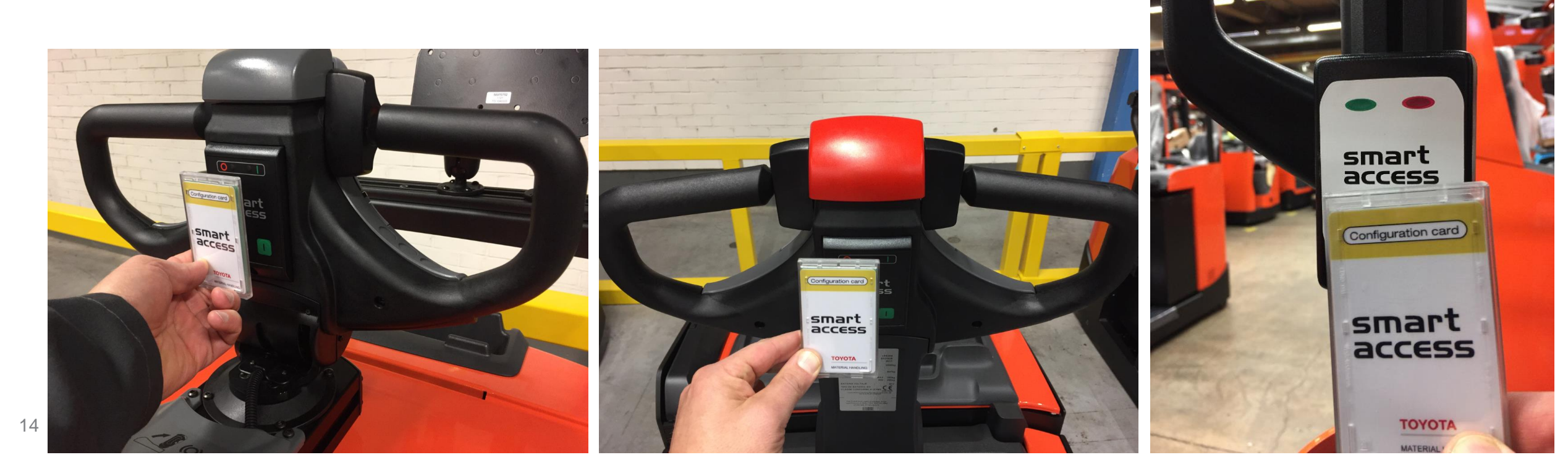

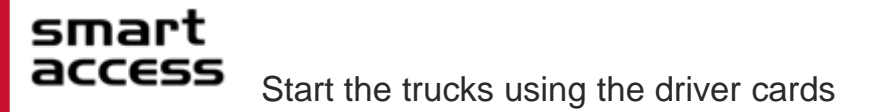

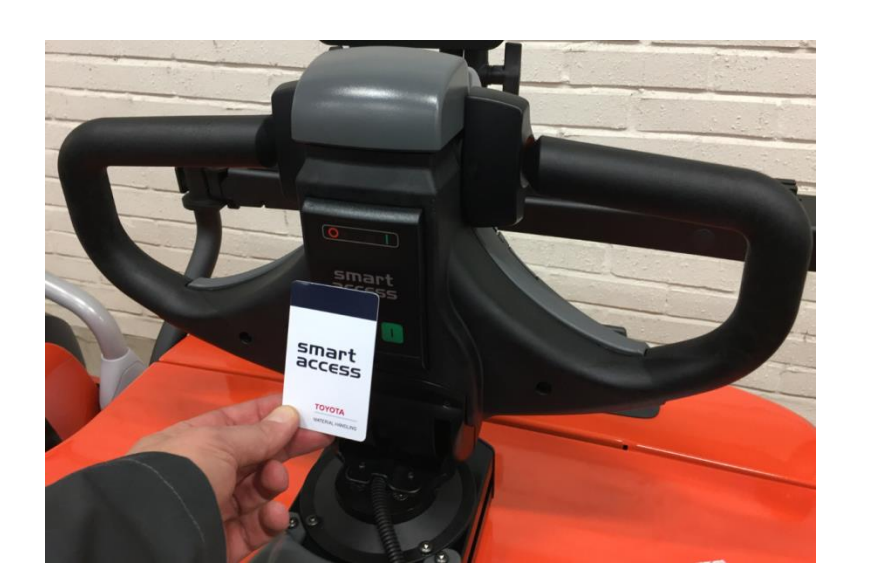

- 1. Make sure the truck is connected to battery
- 2. Hold the driver card/fob in front of the reader
- 3. The green LED will start flashing if card is read successfully
- 4. Press the green button to start the truck

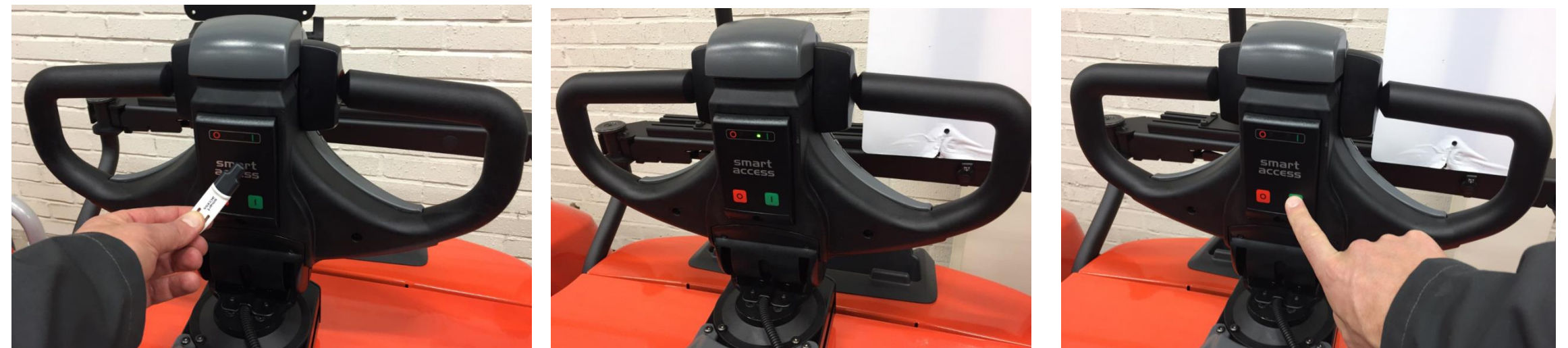

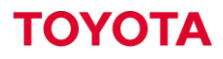

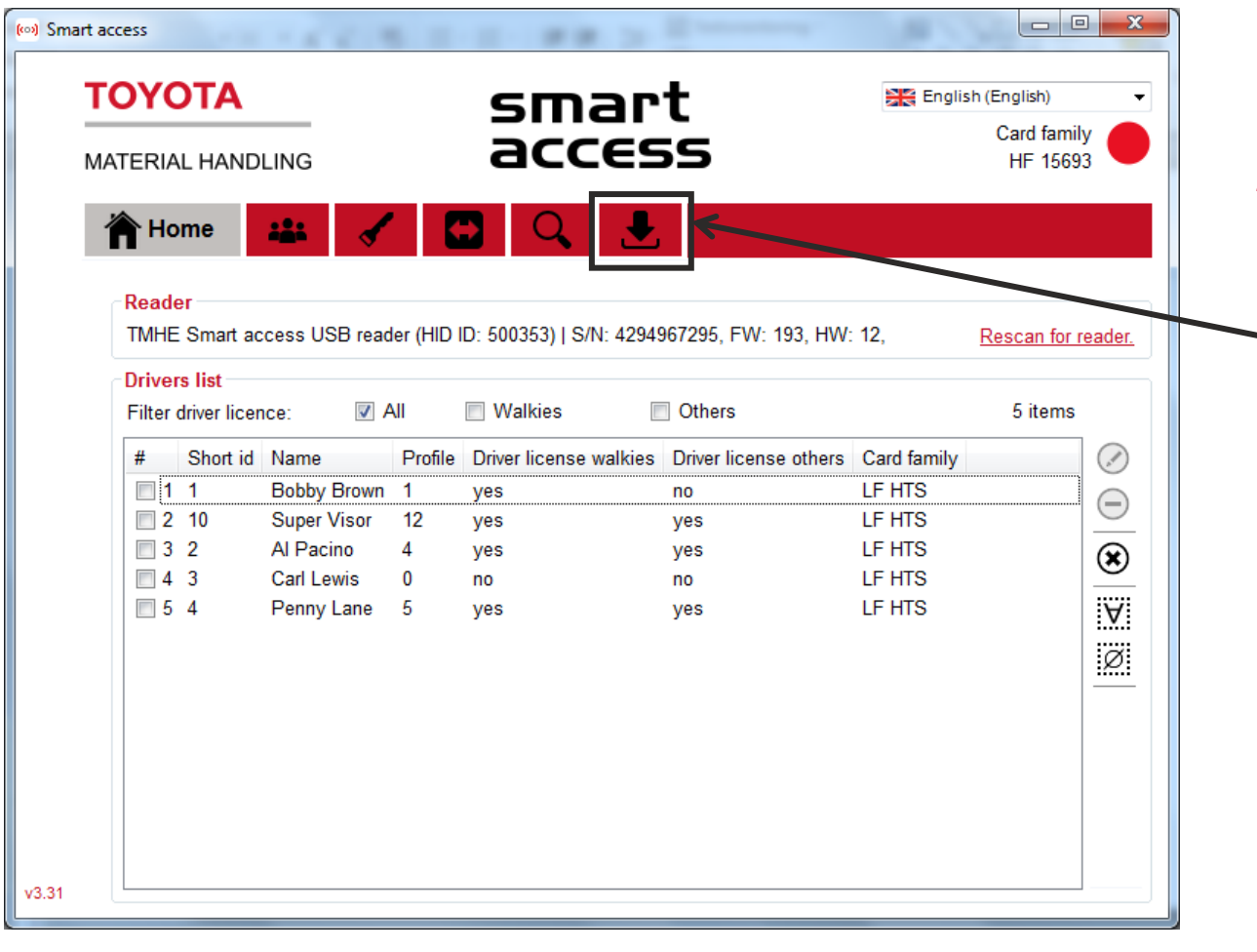

- 1. Download new firmware from central webpage: Link
- 2. Press button for firmware download to start the process

| (co) Smart access           |                                                                          |                         |                         |
|-----------------------------|--------------------------------------------------------------------------|-------------------------|-------------------------|
| TOYOTA<br>MATERIAL HANDLING | smar<br>acces                                                            | t<br>is                 | Card family<br>HF 15693 |
| Home 🎎                      | 🖌 🖸 🔍 🛃                                                                  |                         |                         |
| Select the                  | e new firmware file a<br>file onto the<br><sup>pdate binary image:</sup> | and click St<br>reader. | art to load the         |
|                             |                                                                          |                         | Browse.                 |
|                             |                                                                          | Start                   | Stop                    |
|                             |                                                                          |                         |                         |
|                             |                                                                          |                         |                         |
| -0.24                       |                                                                          |                         |                         |
| V3.31                       |                                                                          |                         |                         |

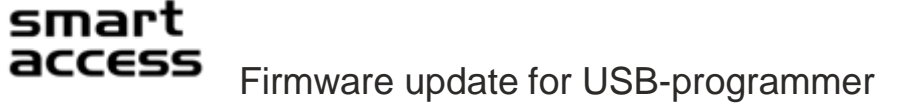

Press on "browse" to catch the 1 downloaded firmware in the file browser

**Bibliotek: Dokument** 

sa2\_usb\_193\_update.bin

Smart Access

Namn

Filnamn: sa2\_usb\_193\_update.bin

Press "Start" to start upgrade 2.

🕞 🕞 🗢 📕 🕨 Bibliotek 🕨 Dokument 🕨 Smart Access

Ny mapp

- 3. When finished – you will be asked to reconnect the USB-programmer to finish the installation
- Perform "Rescan for reader" from "Home page" to connect with 4. the USB-programmer again.

👻 🍫 Sök i Smart Access

Binary file

Öppna

X

Q

Senas

2017-

Avbryt

?

-----

Ordna efter: Mapp 🔻

Smart access

ΤΟΥΟΤΑ

MATERIAL HANDLING

Firmware update binary image

Sent package 756/2054

Binary image valid: 32 856 bytes

smart

access

file onto the reader.

Start

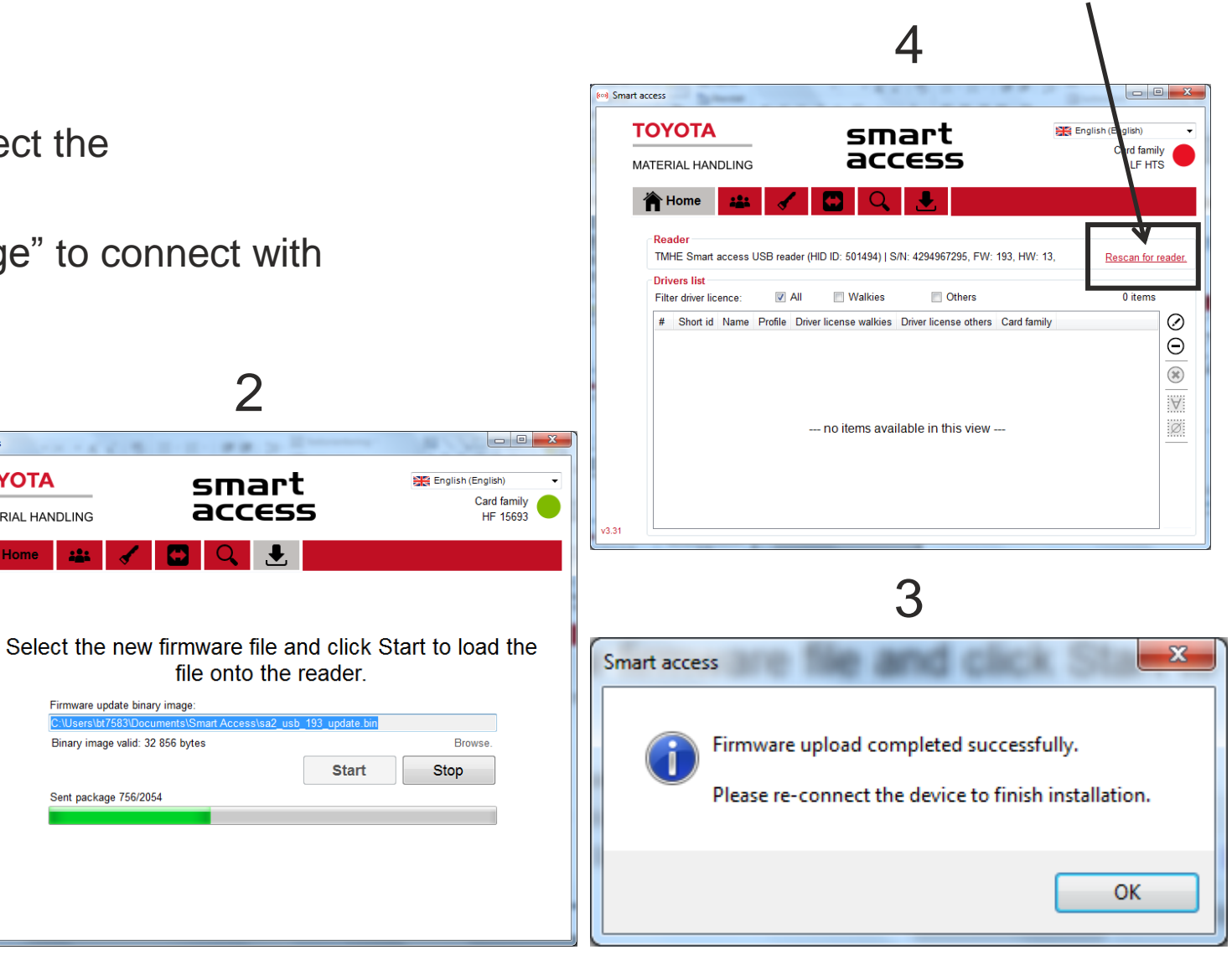

🕬 Öppna

Ordna 🔻

☆ Favoriter

Skrivbord

🖳 Tidigare platser

🚺 Hämtade filer

iCloud Drive

🜸 iCloud-bilder

Dokument

Mina dokument

📗 Delade dokument

🚞 Bibliotek Bilder

> Filmer 🎝 Musik